注意:在填报志愿之前一定要认真阅读《兰陵县 2025 年 普通高中学校招生录取工作实施方案》,了解高中录取工作 的相关政策。

第一步:打开报名平台网站后,点注册按钮进行个人信息 注册,注册过程中认真填写每一项数据,注意保管好个人密 码,登陆系统时采用准考证号和密码进行身份确认,因个人 密码泄漏造成的问题,个人自负。

| ¥.                                                                | 法日         | 在普通宣由"阳华迈生"                    | ₩ <b>₩</b>        |                           |
|-------------------------------------------------------------------|------------|--------------------------------|-------------------|---------------------------|
|                                                                   | 22         | 千日週间千 阳70日王                    |                   |                           |
|                                                                   | 未注册请先注册    | ,然后使用准考证号登录,不建议使用手机操作,请使用电脑登陆! |                   |                           |
| 2023年普通高中志愿填报说明<br>(現底志愿须印)<br>(试底志愿须印)<br>(当發目2023年普遍高中学树招生录取工作实 | 施方案》       | 89<br>                         | 高級名结束:19天7时39分17秒 | þ                         |
|                                                                   |            | 문<br>·                         | 码: 请输入密码          |                           |
|                                                                   |            |                                | 登录                | 0                         |
|                                                                   |            |                                | سلله              | (87s) * 20K/s             |
| 学生信息注册认证<br>"★生供名:                                                | 陵县         | 年普通高中"阳光招生"马                   | 平台                |                           |
| *准考证号:                                                            | 请输入准考证号    |                                |                   |                           |
| 身份证:                                                              | 请输入学生身份证号  | 身份证和学籍号二选一填写!                  |                   |                           |
| 学籍号:                                                              | 请输入学籍号     | 学籍号和身份证二选一填写!                  |                   |                           |
| *手机号:                                                             | 请输入手机号     | 请保证手机通讯正常,提交后无法修改!             |                   |                           |
| *密码:                                                              | 请输入密码,登录使用 |                                |                   | 87%) + 4.8KIS<br>+ 3.4KIS |
|                                                                   |            | 提交                             |                   |                           |
|                                                                   |            |                                |                   |                           |

第二步: 注册完成后, 重新打开主页, 填上考号和密码 后点登录系统将转向志愿填报后台, 登陆成功后, 注意查看 个人档案信息是否与自己的信息一致,考生可同时填报三个 志愿,选定学校后,点右侧的【提交志愿】按钮,系统会提 示【志愿提交成功】,则填报志愿完毕。填报志愿完成以后, 在我的志愿填报信息里可以看到三个志愿的信息。注意每人 只有五次填报机会。

| 兰陵县                                   | 年普通高中"阳光招生"平台                 |               |  |  |  |  |
|---------------------------------------|-------------------------------|---------------|--|--|--|--|
| 未注册请先注册,然后使用准考证号登录,不建议使用手机操作,请使用电脑登陆! |                               |               |  |  |  |  |
| 2023年普通高中志愿填报说明                       |                               |               |  |  |  |  |
| 《编版志思初建》                              | 距离服名结束:19天7时33分46种            | 少             |  |  |  |  |
|                                       | 准者证号:                         |               |  |  |  |  |
|                                       | 密码: 1                         | 77s) * 4.2K/s |  |  |  |  |
|                                       | 秦登                            |               |  |  |  |  |
|                                       | 注册                            | 75 + 0.5K/s   |  |  |  |  |
|                                       |                               |               |  |  |  |  |
|                                       |                               |               |  |  |  |  |
| 基本信息                                  |                               |               |  |  |  |  |
| 学生姓名:                                 | 准考证号: 5                       |               |  |  |  |  |
| 总成绩: 💼                                | 身份证号: 40745                   |               |  |  |  |  |
| 学籍号: J040                             | 联系电话 111                      |               |  |  |  |  |
| 毕业学校: 兰陵县大仲村镇流并初级中学                   | ž.                            |               |  |  |  |  |
| 已填报志愿                                 |                               |               |  |  |  |  |
| <del>第─志愿:</del> <b>兰陵員东苑高级中学</b>     | 第二志愿:文峰一中(文峰就读,不同<br>意调剂就读学校) |               |  |  |  |  |
| 第三志愿: 兰陵县第十中学                         |                               | A 1460        |  |  |  |  |
| 填报/更改志愿                               |                               | 84 * 0.0K/s   |  |  |  |  |
| 填报说明: 共 <del>5</del> 次填报机会,剩余( 4 )    | 次!                            |               |  |  |  |  |
| 第一志愿: 文峰一中 🔷                          | 文峰就读,同意调制就是                   |               |  |  |  |  |
| 第二志愿: 兰陵县第四中学 🔻                       |                               |               |  |  |  |  |
| 第三志愿: 兰陵县第七中学 🗸                       |                               |               |  |  |  |  |